# Guest Account Creation, Registration, & Payment - Provider Fair at the 2025 Houston Out-of-School Time Conference (Early Bird Registration)

This guide is essential for anyone looking to participate in the 2025 Houston Out-of-School Time Conference as it provides step-by-step instructions for creating a guest account, registering, and handling payments seamlessly. By following these instructions, attendees can ensure a smooth registration process and gain access to valuable resources and networking opportunities in the afterschool sector. Don't miss out on this chance to enhance your professional learning and connect with peers!

#### **Create Guest Account**

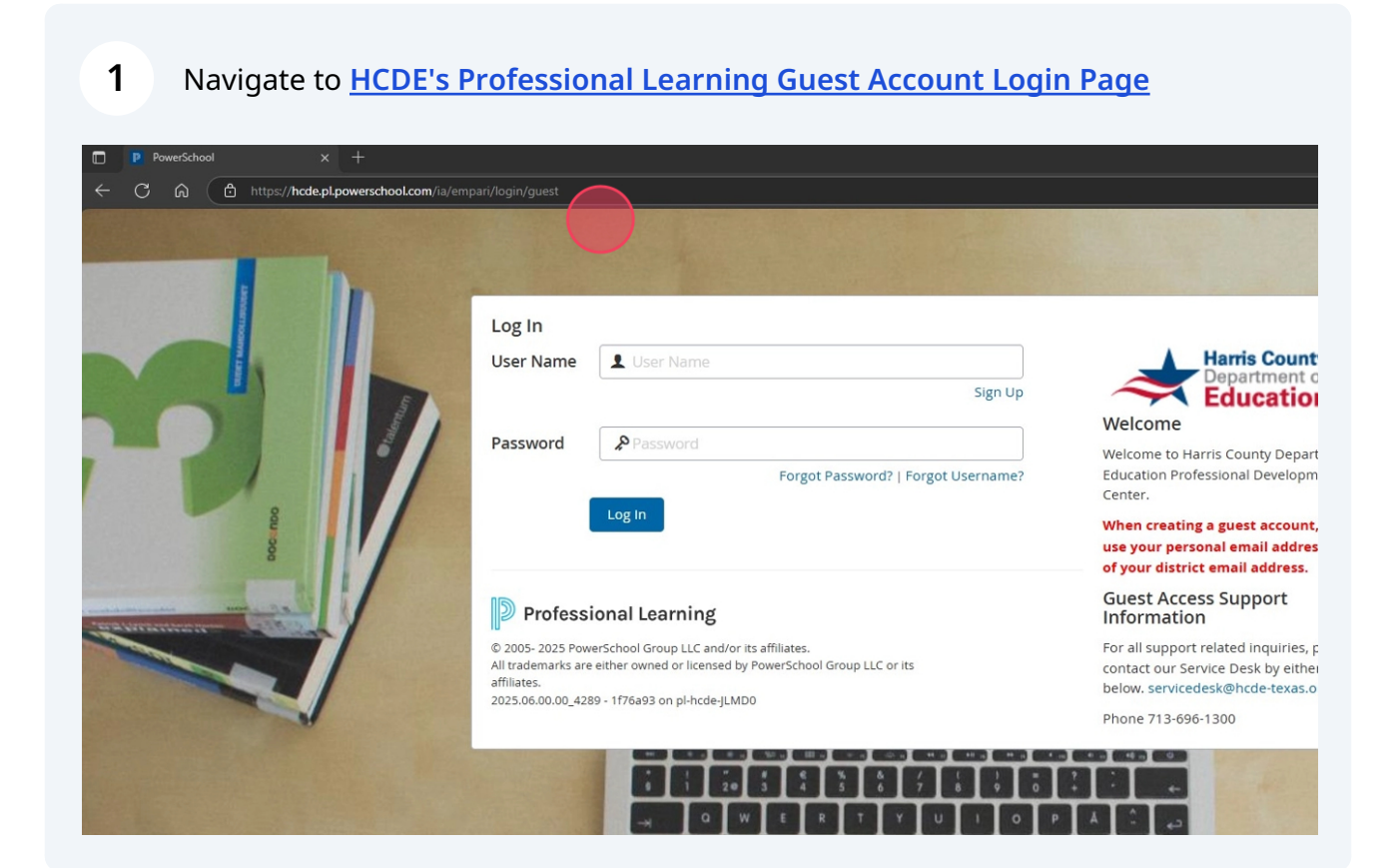

#### 2 Click "Sign Up"

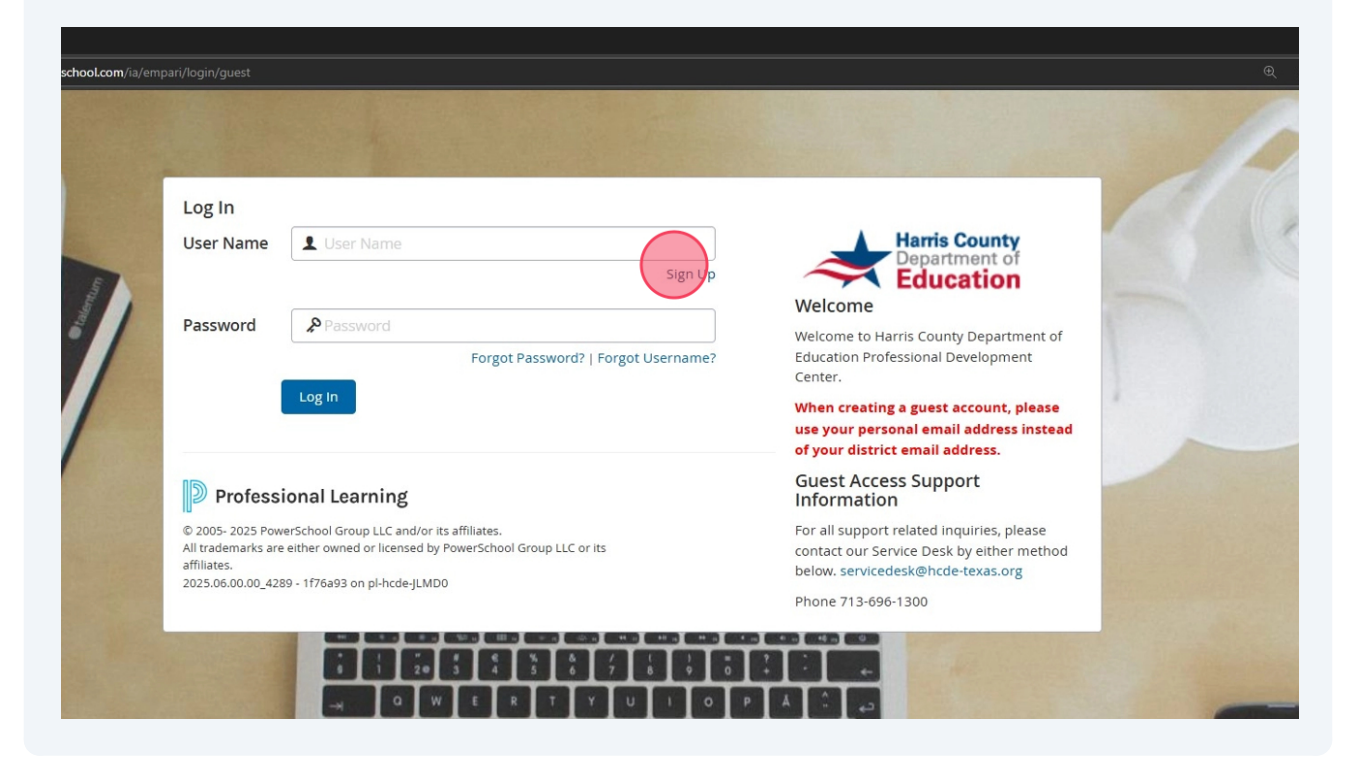

#### 3 Complete the Guest Account Creation Form

| Create Account - Professional Lea × +       |                                                                            |
|---------------------------------------------|----------------------------------------------------------------------------|
| ← C බ 🗅 https://hcde.pl.powerschool.com/    | ia/app/person/personNew?membership_code=Guest&site_id=8&restrictUserType=5 |
| Harris County<br>Department of<br>Education |                                                                            |
|                                             |                                                                            |
| Create Account                              |                                                                            |
| *First Name:                                |                                                                            |
| *Middle Name:                               |                                                                            |
| *Last Name:                                 |                                                                            |
| *Username:                                  | Θ                                                                          |
| *Password:                                  | (maximum 32 characters)                                                    |
| *Verify Password:                           |                                                                            |
| *Personal Email Address:                    |                                                                            |
| *Verify Personal Email:                     |                                                                            |
| ******                                      |                                                                            |

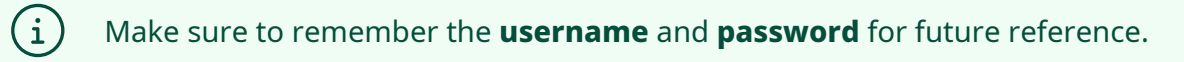

| 4 Once finished, click " <b>Create</b> "  |                       |
|-------------------------------------------|-----------------------|
| :ant)<br>dents                            |                       |
| gist/Psychologist<br>ficers               |                       |
| iors<br>n<br>n Teachers<br>je Pathologist |                       |
| trative Systems                           |                       |
| nts<br>>port<br>itaff                     |                       |
|                                           | Cancel Create Account |

| 5 Click "Log I | <b>n</b> " |        |  |
|----------------|------------|--------|--|
|                |            |        |  |
| ssfully!       |            |        |  |
|                |            | Log In |  |
|                |            |        |  |
|                |            |        |  |
|                |            |        |  |
|                |            |        |  |
|                |            |        |  |
|                |            |        |  |
|                |            |        |  |

# Register for the Event & Make Payment

| 6 Under the " <b>Rec</b>                  | ommended Courses" section, click "Show All"                                                                     |            |  |
|-------------------------------------------|----------------------------------------------------------------------------------------------------|------------|--|
|                                           | 99 "Be the Impact" School Safety Summit                                                                         |            |  |
| verview                                   | "Let's Talk Mental Health"<br>Recommended by GIL GAONA on 06/11/2025                                            |            |  |
|                                           | 2025 Houston Out-of-School Time Conference: Spotlight Afterschool<br>Recommended by RAECHEL MOZER on 06/23/2025 |            |  |
|                                           | 2025 PTIC Attendees Only - EARLY BIRD REGISTRATION                                                              |            |  |
| g                                         | 2025 PTIC Attendees Only - REGULAR REGISTRATION<br>Recommended by RAECHEL MOZER on 06/18/2025                   |            |  |
| **+/                                      | My Courses                                                                                                    |            |  |
| → 0:00 / 5:06 CC <                        | You currently have an outstanding balance.                                                                      |            |  |
| license renewal requirements. For help in |                                                                                                    |            |  |
| omy of the Professional Learning          | My Learning Opportunities                                                                                       | View All 🕥 |  |
| MMENDED_T                                 | No learning opportunities were found.                                                                           |            |  |

#### 7 Click here

| Harris Cou | anty<br>nt of<br><b>ion</b> |                   |                                                                                                    | Stop Impersonating | 🖬 💿 😨 🖬          |
|------------|-----------------------------|-------------------|----------------------------------------------------------------------------------------------------|--------------------|------------------|
| Home Prof  | fessional Learning          | g Courses Transcr | Ipt Mobile App Reporting                                                                                                    |                    |                  |
| Dashboard  | My Courses                  | 10550             |                                                                                                    | rsecton            | THUE MEGISLETEN  |
| Catalog    | ø                           | 10257             | Coble Studios Activities and Lesson Plans                                                                                                 | 1 Section          | Not Registered   |
| Learning   | 0                           | 10451             | Early Bird Registration: 2025 Houston Out-of-School Time Conference: Spotlight Afterschool<br>Recommended By: RAECHEL MOZER on 07/15/2025 | 1 Section          | Not Registered   |
|            | 0                           | 10452             | Early Bird Registration: Provider Fair at the 2025 Houston Out-of-School Time Conference<br>Recommended By: RAECHEL MOZER on 07/16/2025   | 1 Section          | Not Registered   |
|            | ø                           | 10223             | Educator Ethics and Professional Responsibilities                                                                                         | 1 Section          | Not Registered   |
|            | ø                           | 10232             | Ethics, Equity, and Diversity                                                                                                    | 1 Section          | Not Registered   |
|            | ø                           | 10229             | Foundations of Organizational Leadership and Management - Systems Leadership                                                              | 1 Section          | Not Registered   |
|            | 0                           | 10235             | Foundations of School Culture and Community                                                                                               | 1 Section          | Not Registered   |
|            | 11-20 of 29 Result          | ts                | ∢ 2 of 3 Pages →                                                                                                    |                    | Results Per 10 V |

#### 8 **Review the event details** on the course information page

| Harris County<br>Department of<br>Education   |                                                                                                    |
|-----------------------------------------------|----------------------------------------------------------------------------------------------------|
| Home Professional Learning Courses Transcript | Mobile App Reporting                                                                                                    |
| e Back to My Courses                          | Early Bird Registration: Provider Fair at the 2025 Houston Out-of-School Time Conference                                                                                                    |
| Course Details                                | > Course Information                                                                                                    |
| Sections (1)                                  | <ul> <li>Views: 2</li> <li>Dete: September 26, 2025</li> <li>Location: Region 4 Service Center, 7145 W Tidwell Rd, Houston, TX 77092.</li> <li>Time: 9:00 am:3:00 pm</li> <li>Join us at the <b>Provider Fair</b> during the <b>Houston Out of School Time Conference: Spotlight Afterschool</b>, where OST providers can attendees, including school districts, community partners, and fellow youth-serving organizations.</li> <li>Cost: 5150</li> <li>Each registration includes: <ul> <li>One (1) guest</li> <li>One (1) table and two (2) chairs</li> <li>Access to attend conference workshops</li> </ul> </li> <li>Initiated Space Available</li> <li>Booth space is available on a first-come, first-served basis. Don't miss this opportunity to connect and network with key leaders in the For more information, contact: Larry Moses [arry:moses@hcde-texas.org ] 713-696-2132</li> <li>Early Bird Registration ends on September 15, 2025.</li> </ul> |

#### 9

#### To register, click "Sections (1)"

| Harris County<br>Upperment of<br>Education    |                                                                                                    |
|-----------------------------------------------|----------------------------------------------------------------------------------------------------|
| Home Professional Learning Courses Transcript | Mobile App Reporting                                                                                                    |
| Eack to My Courses                            | Early Bird Registration: Provider Fair at the 2025 Houston Out-of-School Time Conference                                                                                                    |
| Sections (1)                                  | <ul> <li>Course Information</li> <li>Views: 2</li> <li>Date: September 26, 2025</li> <li>Location: Region 4 Service Center, 7145 W Tidwell Rd, Houston, TX 77092</li> <li>Time: 9:00 am-3:00 pm</li> <li>Join us at the Provider Fair during the Houston Out of School Time Conference: Spotlight Afterschool, where OST providers can sl attendees, including school districts, community partners, and fellow youth-serving organizations.</li> <li>Cost: \$150</li> <li>Each registration includes:         <ul> <li>One (1) guest</li> <li>One (1) guest</li> <li>One (1) table and two (2) chairs</li> </ul> </li> </ul> |
|                                               | <ul> <li>Access to attend conference workshops</li> <li>Limited Space Available</li> <li>Booth space is available on a first-come, first-served basis. Don't miss this opportunity to connect and network with key leaders in the For more information, contact: Larry Moses</li> <li>Iarry.moses@hcde-texas.org   713-696-2132</li> <li>Early Bird Registration ends on September 15, 2025.</li> </ul>                                                                                                    |

## 10 Click "Register"

| Report  | ina                                                                                                    | and when any any     |          |   |
|---------|----------------------------------------------------------------------------------------------------|----------------------|----------|---|
| elu Dir | d Degistration: Drevider Eair at the 2025 Houston Out of Sch                                                                | ool Timo Conforonco  |          |   |
| пу віг  | a Registration. Provider Fair at the 2025 Houston Out-of-Sch                                                                | oor nime conference  |          | 0 |
| on Info | rmation                                                                                                    |                      |          | 0 |
| 507     | Early Bird Registration: Provider Fair - 9/26/2025<br>Instructor(s): AUSTEN YORKO<br>Sentember 26, 2025, Sentember 26, 2025 | Seats: 24 left of 24 | Register |   |
|         | September 20, 2023 - September 20, 2023                                                                                     |                      |          |   |
|         |                                                                                                    |                      |          |   |
|         |                                                                                                    |                      |          |   |
|         |                                                                                                    |                      |          |   |
|         |                                                                                                    |                      |          |   |
|         |                                                                                                    |                      |          |   |
|         |                                                                                                    |                      |          |   |
|         |                                                                                                    |                      |          |   |
|         |                                                                                                    |                      |          |   |
|         |                                                                                                    |                      |          |   |
|         |                                                                                                    |                      |          |   |
|         |                                                                                                    |                      |          |   |
|         |                                                                                                    |                      |          |   |
|         |                                                                                                    |                      |          |   |
|         |                                                                                                    |                      |          |   |
|         |                                                                                                    |                      |          |   |

## **11** Select the registration type under "Credits"

| Harris County<br>Department of<br>Education |                                                                                                    |
|---------------------------------------------|----------------------------------------------------------------------------------------------------|
| Home Professional Learning Co               | ourses Transcript Mobile App Reporting                                                                                   |
| Course Catalog                              | Register: 10452   Early Bird Registration: Provider Fair at t<br>10607   Early Bird Registration: Provider Fair - 9/26/2 |
| Course and Credits     Disclaimers          | Course and Credits Course Information                                                                                    |
| O Payment Method                            | ▼ Credits                                                                                                    |
|                                             | Select credits you plan to receive for this course.<br>No Credit (Attendance Purposes<br>Only)                           |
|                                             | Additional Fees                                                                                                    |
|                                             | Select Credits to see additional fees.                                                                                   |

#### 12 Click "Next"

|                            |                                  |                  |                       |              |                              |                         |                             |          |        | Stop in | personating | *     | ? | <b>TC</b> |
|----------------------------|----------------------------------|------------------|-----------------------|--------------|------------------------------|-------------------------|-----------------------------|----------|--------|---------|-------------|-------|---|-----------|
| al Learning Courses Tran   | cript Mobile App                 | Reporting        |                       |              |                              |                         |                             |          |        |         |             |       |   |           |
|                            |                                  | Register         | : 10452   Ea<br>10607 | rly Bird Reg | gistration:<br>Registration: | : Provide<br>: Provider | er Fair at<br>Fair - 9/26/2 | the 2025 | Housto |         |             |       |   |           |
| Course                     | and Credits                      |                  |                       |              |                              |                         |                             |          |        |         |             |       |   |           |
| Court                      | se Information                   |                  |                       |              |                              |                         |                             |          |        |         |             |       |   |           |
| ▼ Cred                     | its                              |                  |                       |              |                              |                         |                             |          |        |         |             |       |   |           |
| Select cre                 | dits you plan to receive         | for this course. |                       |              |                              |                         |                             |          |        |         |             |       |   |           |
| O No<br>Pu                 | Credit (Attendanc<br>poses Only) | e                | \$75.00               |              |                              |                         |                             |          |        |         |             |       |   |           |
| Additiona                  | l Fees                           |                  |                       |              |                              |                         |                             |          |        |         |             |       |   |           |
| No Credit (A<br>Only) Fees | tendance Purposes                | Amount           |                       |              |                              |                         |                             |          |        |         |             |       |   |           |
| Registration               |                                  | \$75.00          |                       |              |                              |                         |                             |          |        |         |             |       |   |           |
| Total:                     |                                  | \$75.00          |                       |              |                              |                         |                             |          |        |         |             |       |   |           |
|                            |                                  |                  |                       |              |                              |                         |                             |          |        |         |             |       |   |           |
|                            |                                  |                  |                       |              |                              |                         |                             |          |        |         |             |       |   |           |
|                            |                                  |                  |                       |              |                              |                         |                             |          |        |         |             |       |   |           |
|                            |                                  |                  |                       |              |                              |                         |                             |          |        |         |             | Cance | 6 | Next      |
|                            |                                  |                  |                       |              |                              |                         |                             |          |        |         |             |       |   |           |

#### **13 Check the box** to acknowledge the payment disclaimers

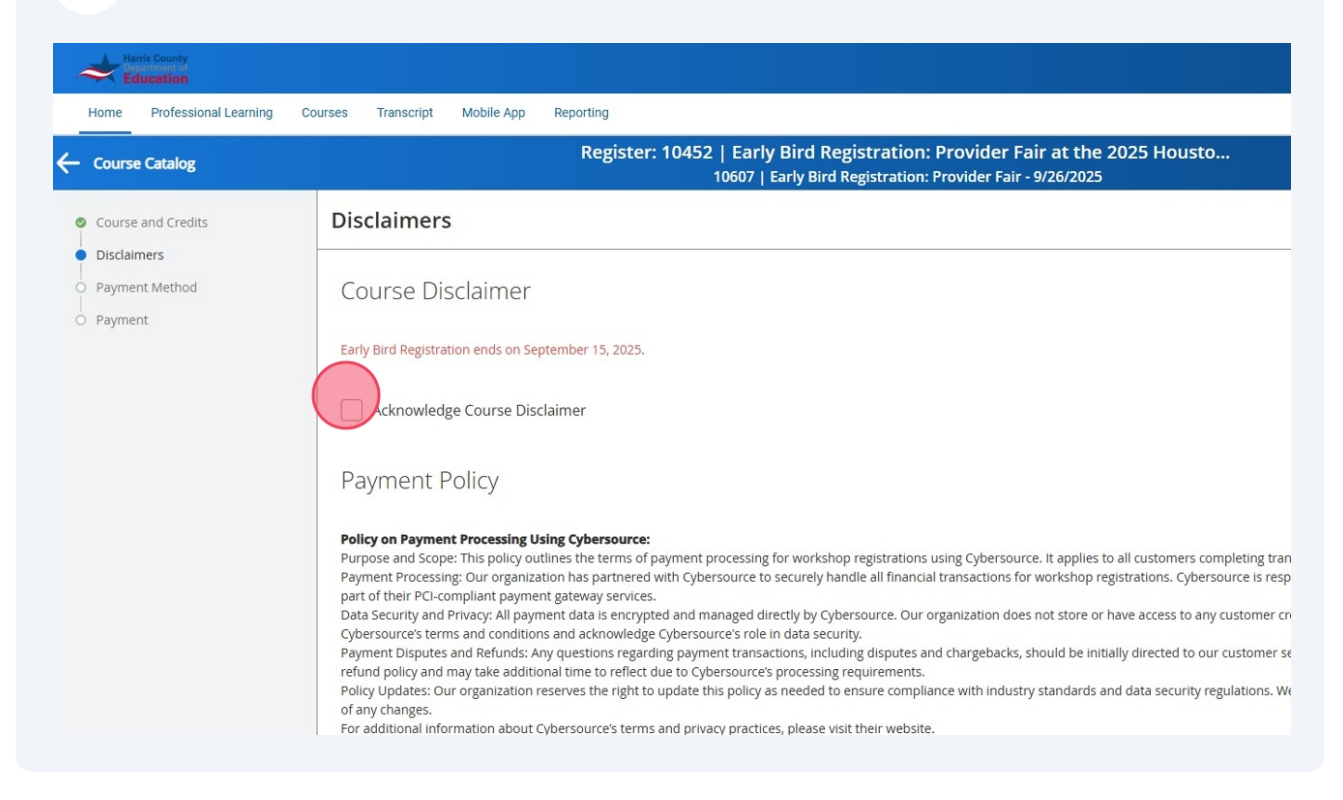

#### 14 Click "Next"

#### 1 September 15, 2025.

• Disclaimer

#### ig Using Cybersource:

y outlines the terms of payment processing for workshop registrations using Cybersource. It applies to all customers completing transactions through our organization's online payment system. Inization has partnered with Cybersource to securely handle all financial transactions for workshop registrations. Cybersource is responsible for securely processing and storing all credit card information as

/ment gateway services. Jayment data is encrypted and managed directly by Cybersource. Our organization does not store or have access to any customer credit card information. By using our payment system, customers agree to itions and acknowledge Cybersource's role in data security.

Is any question control to be in the second second se

on reserves the right to update this policy as needed to ensure compliance with industry standards and data security regulations. We recommend that customers review this policy regularly to stay informed

out Cybersource's terms and privacy practices, please visit their website.

#### ner

uses Cybersource to securely process payments for our workshops. By completing your transaction, you acknowledge that you are providing personal information to Cybersource, which will be subject to their vice. Our organization does not store your payment details, and any issues regarding payment security should be directed to Cybersource. We are committed to maintaining your privacy and ensuring that andled securely.

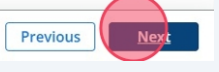

# **Select a payment method** ("Register Now, Pay Later", "Purchase Order", "Check", or "Credit Card Payment")

| Home Professional Learning                 | Courses Transcript Mobile App Reporting                                                                                                    |                                                                                    |
|--------------------------------------------|----------------------------------------------------------------------------------------------------|------------------------------------------------------------------------------------|
| - Course Catalog                           | Register: 10452   Early Bird Registration: Provider Fai<br>10607   Early Bird Registration: Provider Fair                                                                                                    | ir at the 2025 Housto<br>9/26/2025                                                 |
| Course and Credits                         | Payment Method                                                                                                    |                                                                                    |
| Poschaimers     Payment Method     Payment | Register Now, Pay Later This payment type allows users to register for the course and provide payment method at a later date prior to the date of the course or event.  Purchase Order                                                                                                    | Payment Summary<br>Item<br>Course #10452 Section #10607 No Cr<br>Subtotal<br>Total |
|                                            | Must have PO<br>number ready<br>at time of<br>registration. Please make<br>following: Education Accounts<br>following: Education Accounts<br>education Accounts<br>following: Education Accounts<br>following: Education Accounts<br>following: following: followi |                                                                                    |
|                                            | Please make<br>checks payable to<br>the following:     Harris County<br>Department of<br>Education     Accounts<br>Receivable     6300<br>Irvington<br>Blvd.     Houston,<br>TX, 77022-<br>56718     Include the invoice<br>number in the<br>memo line.       O     Credit Card Payment                                                                                                    |                                                                                    |

#### 16 Select "Register Now, Pay Later" if desired and click "Next"

|                                                                                                    | Register: 10452   Early Bird Registration: Provider  <br>10607   Early Bird Registration: Provider Fai                                                                                                    | Fair at the 2025 Housto<br>r - 9/26/2025                                    |  |
|----------------------------------------------------------------------------------------------------|----------------------------------------------------------------------------------------------------|-----------------------------------------------------------------------------|--|
| Payment Method                                                                                                    |                                                                                                    |                                                                             |  |
|                                                                                                    |                                                                                                    | Payment Summary                                                             |  |
| Register Now, Pay Late                                                                                                  | r                                                                                                    | Item                                                                        |  |
| This payment type allows users to<br>the date of the course or event.                                                   | register for the course and provide payment method at a later date prior to                                                                                                    | Course #10452 Section #10607 No Credit (Attendance Purposes Only) 6.0 Hours |  |
|                                                                                                    |                                                                                                    | Subtotal                                                                    |  |
| <ul> <li>Purchase Order</li> </ul>                                                                                      |                                                                                                    | Total                                                                       |  |
| Must have PO<br>number ready<br>at time of<br>registration.<br>Please make<br>checks<br>payable to<br>the<br>following: | Harris<br>County<br>Department<br>of<br>Education<br>Harris<br>Accounts<br>Receivable<br>Bivd.<br>Houston,<br>Invington<br>Bivd.<br>56718<br>Houston,<br>TX,<br>77022-<br>56718<br>Houston,<br>TX,<br>77022-<br>56718<br>Houston,<br>TX,<br>77022-<br>56718 |                                                                             |  |
| O Check                                                                                                    |                                                                                                    |                                                                             |  |
| Please make Harris C<br>checks payable to Departm<br>the following: Education                                           | n Accounts 6300 Houston, Include the Invoice<br>Invington TX, 77022- number in the<br>Blvd. 56718 memo line.                                                                                                    |                                                                             |  |
| Credit Card Payment                                                                                                    |                                                                                                    |                                                                             |  |
|                                                                                                    |                                                                                                    |                                                                             |  |

#### 17 Click here

 $\triangle$ 

| ater                            | Payment Summary                                                             |              |
|---------------------------------|-----------------------------------------------------------------------------|--------------|
| ister" to complete registration | Item                                                                        | Amount       |
|                                 | Course #10452 Section #10607 No Credit (Attendance Purposes Only) 6.0 Hours | \$75.00      |
|                                 | Subtotal                                                                    | \$75.00      |
|                                 | Total                                                                       | \$75.00      |
|                                 | Previ                                                                       | ous Register |

Registrants who select "**Register Now, Pay Later**" will need to log back into Professional Learning to submit payment prior to the event date.

#### 18 If "Purchase Order" was chosen, click "Next"

| ng Course | s Transcript Mobile App Reporting                                                                                                    |                                                                                     |               |
|-----------|----------------------------------------------------------------------------------------------------|-------------------------------------------------------------------------------------|---------------|
|           | Register: 10452   Early Bird Registration: Provider Fai<br>10607   Early Bird Registration: Provider Fair - 9                                                                                                    | r at the 2025 Housto<br>//26/2025                                                   |               |
| F         | Payment Method                                                                                                    |                                                                                     |               |
|           | O Register Now, Pay Later                                                                                                    | Payment Summary                                                                     |               |
|           | This payment type allows users to register for the course and provide payment method at a later date prior to<br>the date of the course or event.                                                                                                    | item<br>Course #10452 Section #10607 No Credit (Attendance Purposes Only) 6.0 Hours | Amou<br>\$75. |
|           | O Purchase Order                                                                                                    | Subtotal Total                                                                      | \$75.         |
|           | Must have PO<br>number ready<br>at time of<br>registration.         Please make<br>checks         Harris<br>County<br>Department<br>education         Accounts<br>Accounts         6300<br>TX,<br>Invington         Houston,<br>TX,<br>Frivington         Include the<br>Invington           at time of<br>registration.         the<br>following:         Education         Education         56718         Include the<br>Invington         Include the<br>Invington |                                                                                     |               |
|           | Check                                                                                                    |                                                                                     |               |
|           | Please make         Harris County<br>checks payable to         Accounts         6300         Houston,<br>Irvington         Include the invoice           the following:         Education         Receivable         Irvington         TX, 77022-<br>Blvd.         number in the<br>memo line.                                                                                                    |                                                                                     |               |
|           | Credit Card Payment                                                                                                    |                                                                                     |               |
|           | Cybersource                                                                                                    |                                                                                     |               |

#### **19 Complete** the required fields of **the purchase order form**

| Department of<br>Education     |                                                                                |                                                               |
|--------------------------------|--------------------------------------------------------------------------------|---------------------------------------------------------------|
| Home Professional Learning     | Courses Transcript Mobile App Reporting                                        |                                                               |
| Course Catalog                 | Register: 10452   Early Bird Registration:<br>10607   Early Bird Registration: | Provider Fair at the 2025 Housto<br>Provider Fair - 9/26/2025 |
| Course and Credits             | Payment                                                                        |                                                               |
| Disclaimers     Payment Method | Purchase Order                                                                 | Payment Summary                                               |
| <ul> <li>Payment</li> </ul>    | Billing Information Purchase Order Number Record                               | Course #10452 Section #10607 No C                             |
|                                | Contact Name Required                                                          | Total                                                         |
|                                | Contact Email Required                                                         |                                                               |
|                                | Organization Required                                                          |                                                               |
|                                | Department Required                                                            |                                                               |
|                                | Work Phone                                                                     |                                                               |

#### 20 Once completed, click "Register"

|                    | Payment Summary                                                             |                    |
|--------------------|-----------------------------------------------------------------------------|--------------------|
|                    | Item                                                                        | Amount             |
| Required           | Course #10452 Section #10607 No Credit (Attendance Purposes Only) 6.0 Hours | \$75.00            |
|                    | Subtotal                                                                    | \$75.00            |
|                    | Total                                                                       | \$75.00            |
|                    |                                                                             |                    |
|                    |                                                                             |                    |
|                    |                                                                             |                    |
|                    |                                                                             |                    |
|                    |                                                                             |                    |
|                    |                                                                             |                    |
|                    |                                                                             |                    |
| Cuffin Enternion   |                                                                             |                    |
| Required Extension |                                                                             |                    |
|                    |                                                                             |                    |
| C.,KC.             |                                                                             |                    |
|                    | Previo                                                                      | us <u>Register</u> |

Please **include** the **invoice number** on the **memo line of** the purchase order **check**. Make all checks payable to:

Harris County Department of Education Accounts Receivable 6300 Irvington Blvd Houston, TX 77022

#### 21 If "Check" was chosen, select "Next"

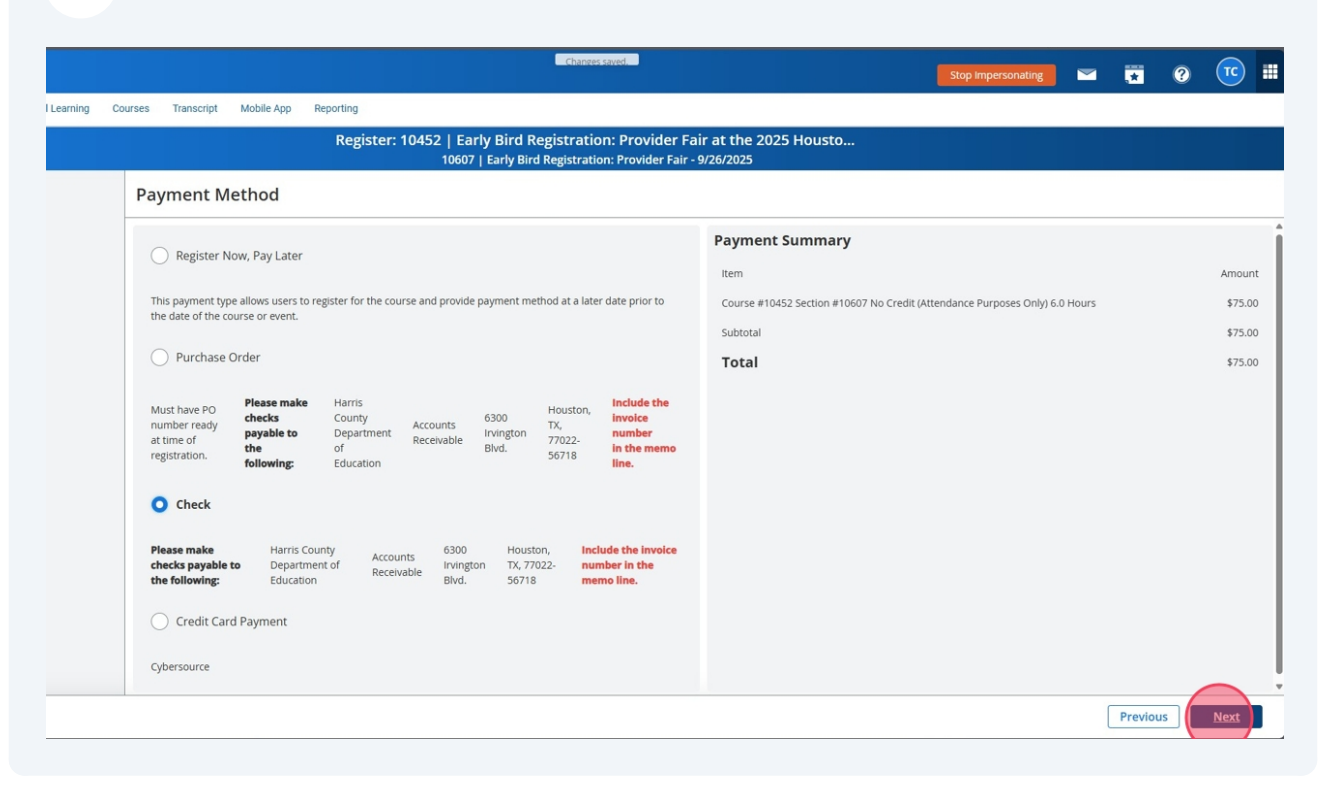

#### 22 Click "Register"

| anim course in anord Mobile App Reporting                                                                                                    |                                                                                                    | Stop Impersonating                                                          |          | <b>••</b> |
|----------------------------------------------------------------------------------------------------|----------------------------------------------------------------------------------------------------|-----------------------------------------------------------------------------|----------|-----------|
| Payment          Check       Payment         Image: Please click "Register" to complete registration.       Payment (Image: Plane Summary)         Image: Please click "Register" to complete registration.       Image: Plane Summary         Image: Please click "Register" to complete registration.       Image: Plane Summary         Image: Please click "Register" to complete registration.       Image: Plane Summary         Image: Please click "Register" to complete registration.       Image: Plane Summary         Image: Please click "Register" to complete registration.       Image: Plane Summary         Image: Please click "Register" to complete registration.       Image: Plane Summary         Image: Please click "Register" to complete registration.       Image: Plane Summary         Image: Please click "Register" to complete registration.       Image: Plane Summary         Image: Plane Summary       Image: Plane Summary         Image: Plane Summary       Image: Plane Summary         Image: Plane Summary       Image: Plane Summary         Image: Plane Summary       Image: Plane Summary         Image: Plane Summary       Image: Plane Summary         Image: Plane Summary       Image: Plane Summary         Image: Plane Summary       Image: Plane Summary         Image: Plane Summary       Image: Plane Summary         Image: Plane Summary       Image: Plane Summary                                                                                                    | ing Courses Transcript Mobile App Reporting                                                              |                                                                             |          |           |
| Payment         Image: Check       Payment Summary         Image: Check       Rem         Image: Check       Course #10452 Section #10607 No Credit (Attendance Purposes Only) 6.0 Hours         Subtoral       Subtoral         Total       Subtoral                                                                                                    | Register: 10452   Early Bird Registration: Provider Fa<br>10607   Early Bird Registration: Provider Fair | ir at the 2025 Housto<br>9/26/2025                                          |          |           |
| Check       Image: Check Check C | Payment                                                                                                  |                                                                             |          |           |
| Please click "Register" to complete registration.   Item Curse #10452 Section #10607 No Credit (Attendance Purposes Only) 6.0 Hours S   Subtola S   Total S                                                                                                    | Check                                                                                                    | Payment Summary                                                             |          |           |
| Course #10452 Section #10607 No Credit (Attendance Purposes Only) 6.0 Hours \$ Subtotal \$ Total \$                                                                                                    | Please click "Register" to complete registration.                                                        | Item                                                                        |          | Amount    |
| Suddard S<br>Total S                                                                                                    |                                                                                                    | Course #10452 Section #10607 No Credit (Attendance Purposes Only) 6.0 Hours |          | \$75.00   |
|                                                                                                    |                                                                                                    | Total                                                                       |          | \$75.00   |
|                                                                                                    |                                                                                                    |                                                                             |          |           |
|                                                                                                    |                                                                                                    |                                                                             |          |           |
|                                                                                                    |                                                                                                    |                                                                             |          |           |
|                                                                                                    |                                                                                                    |                                                                             |          |           |
|                                                                                                    |                                                                                                    |                                                                             |          |           |
|                                                                                                    |                                                                                                    |                                                                             |          |           |
|                                                                                                    |                                                                                                    |                                                                             |          |           |
|                                                                                                    |                                                                                                    |                                                                             |          |           |
| Providence Devidence                                                                                                    |                                                                                                    |                                                                             |          |           |
| Brendaur Charles                                                                                                    |                                                                                                    |                                                                             |          |           |
| Previous Reporte                                                                                                    |                                                                                                    |                                                                             | Previous | legiscer  |

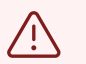

Please **include** the **invoice number** on the **memo line of** the **check**.

Make all checks payable to:

Harris County Department of Education Accounts Receivable 6300 Irvington Blvd Houston, TX 77022

#### 23 If "Credit Card Payment" was chosen, click "Next"

|                                                            |                                                          | Register: 10452   E                                                | arly Bird Re                          | egistratio                         | n: Provider Fa                                           | ir at the 2025 Housto                                                       |  |
|------------------------------------------------------------|----------------------------------------------------------|--------------------------------------------------------------------|---------------------------------------|------------------------------------|----------------------------------------------------------|-----------------------------------------------------------------------------|--|
|                                                            |                                                          | 106                                                                | 07   Early Bird                       | Registratio                        | on: Provider Fair -                                      | 9/26/2025                                                                   |  |
| Payment                                                    | Method                                                   |                                                                    |                                       |                                    |                                                          |                                                                             |  |
|                                                            |                                                          |                                                                    |                                       |                                    |                                                          | Payment Summary                                                             |  |
| Registe                                                    | r Now, Pay Later                                         |                                                                    |                                       |                                    |                                                          | Item                                                                        |  |
| This paymen                                                | type allows users to r                                   | egister for the course and prov                                    | ide payment met                       | hod at a later                     | date prior to                                            | Course #10452 Section #10607 No Credit (Attendance Purposes Only) 6.0 Hours |  |
| the date of th                                             | e course or event.                                       |                                                                    |                                       |                                    |                                                          | Subtotal                                                                    |  |
| O Purcha                                                   | se Order                                                 |                                                                    |                                       |                                    |                                                          | Total                                                                       |  |
| Must have Pr<br>number read<br>at time of<br>registration. | Please make<br>checks<br>payable to<br>the<br>following: | Harris<br>County Accounts<br>Department Receivable<br>of Education | 6300<br>Irvington<br>Blvd.            | Houston,<br>TX,<br>77022-<br>56718 | Include the<br>invoice<br>number<br>in the memo<br>line. |                                                                             |  |
| Please make<br>checks paya<br>the followin                 | Harris Con<br>Departme<br>Education                      | inty Accounts 630<br>nt of Receivable Blvc                         | 0 Housto<br>ngton TX, 770<br>J. 56718 | on, Inclu<br>122- num<br>men       | ude the invoice<br>aber in the<br>no line.               |                                                                             |  |
| O Credit                                                   | Card Payment                                             |                                                                    |                                       |                                    |                                                          |                                                                             |  |
| Othersource                                                |                                                          |                                                                    |                                       |                                    |                                                          |                                                                             |  |

# 24 **Complete** the required fields of **the credit card payment** billing information form

| Home Professional Learning Course Catalog | Courses Transcript Mobile App Reporting    | er: 10452   Early B<br>10607   Ear | ird Registratio<br>ly Bird Registratio | n: Provider Fa<br>n: Provider Fair - | ir at the 2025 Housto<br>9/26/2025                                              |
|-------------------------------------------|--------------------------------------------|------------------------------------|----------------------------------------|--------------------------------------|---------------------------------------------------------------------------------|
|                                           | Payment                                    |                                    |                                        |                                      |                                                                                 |
|                                           | Credit Card Payment<br>Billing Information | Prefix                             | Suffix                                 | Extension                            | Payment Summary<br>Item<br>Course #10452 Section #10607 No<br>Subtotal<br>Total |
|                                           | Home Phone Area Code                       | Prefix                             | Suffix                                 | ]                                    |                                                                                 |
|                                           | Billing Address (Required)                 |                                    |                                        | ,                                    |                                                                                 |
|                                           | City Required                              |                                    |                                        |                                      |                                                                                 |

#### 25 Once finished, click "Register"

|        |        |        |           | Dayment Symmetry                                                            |                    |
|--------|--------|--------|-----------|-----------------------------------------------------------------------------|--------------------|
|        |        |        |           | Payment Summary                                                             |                    |
|        |        |        |           | Item                                                                        | Amount             |
|        |        |        |           | Course #10452 Section #10607 No Credit (Attendance Purposes Only) 6.0 Hours | \$75.00            |
|        |        |        |           | Subtotal                                                                    | \$75.00            |
|        |        |        |           | Total                                                                       | \$75.00            |
|        |        |        |           |                                                                             |                    |
|        | Prefix | Suffix | Extension |                                                                             |                    |
|        |        |        |           |                                                                             |                    |
|        | Prefix | Suffix |           |                                                                             |                    |
|        |        |        |           |                                                                             |                    |
|        |        |        |           |                                                                             |                    |
|        |        |        |           |                                                                             |                    |
|        |        |        |           |                                                                             |                    |
|        |        |        |           |                                                                             |                    |
|        |        |        |           |                                                                             |                    |
| $\sim$ |        |        |           |                                                                             |                    |
|        |        |        |           |                                                                             |                    |
|        |        |        |           | Previo                                                                      | us <u>Register</u> |

A **confirmation message will appear** after successfully registering for the course or event and a confirmation email will be sent

|                                     |                                                                                                    | Stop impersonau                                                                                                    |             |                               |        |   |
|-------------------------------------|----------------------------------------------------------------------------------------------------|----------------------------------------------------------------------------------------------------|-------------|-------------------------------|--------|---|
| le App Rep                          | vorting                                                                                                    |                                                                                                    |             |                               |        |   |
| Course C                            | atalog                                                                                                    |                                                                                                    |             |                               |        |   |
| Vou<br>Earl                         | have successfully registered for Course 10452   Early Bird Registration: P<br>ly Bird Registration: Provider Fair - 9/26/2025.                                                                                                    | rovider Fair at the 2025 Houston Out-of-Sch                                                                                                    | ool Time Co | nference,                     | 10607  | I |
| Th                                  | is payment type allows users to register for the course and provide payment method at a later                                                                                                    | date prior to the date of the course or event.                                                                                                    |             |                               |        |   |
|                                     |                                                                                                    |                                                                                                    |             |                               |        |   |
| Vie                                 | w Your Invoice                                                                                                    |                                                                                                    |             |                               |        |   |
| Go to                               | w Your Invoice o My Course                                                                                                    |                                                                                                    |             |                               |        |   |
| Go to                               | w Your Invoice                                                                                                    |                                                                                                    |             |                               |        |   |
| Go to<br>Search by t                | w Your Invoice<br>o My Course<br>itite, number or description.                                                                                                    |                                                                                                    |             |                               |        |   |
| Go to<br>Search by t<br>35 Courses  | title, number or description.                                                                                                    |                                                                                                    | Sort by     | Course N                      | lumber |   |
| Go to<br>Search by t                | title, number or description.                                                                                                    | <b>□</b> 08/01/2025 @ 08:30 AM                                                                                                    | Sort by     | Course N                      | lumber |   |
| Go to<br>Search by to<br>35 Courses |                                                                                                    | ☐08/01/2025 @ 08:30 AM<br>1 Section   @                                                                                                    | Sort by     | Course N                      | lumber |   |
| Search by t                         | www.rourinvoice o My Course  ittle, number or description.  found  Show Pinned Courses  *Be the Impact* School Safety Summit Instructor Led Course   #10349  *Let's Talk Mental Health*                                                                                                    | ☐08/01/2025 @ 08:30 AM<br>1 Section   @<br>☐08/14/2025 @ 11:00 AM                                                                                             | Sort by     | Course N                      | lumber |   |
| Search by t<br>35 Courses           |                                                                                                    | ☐ 08/01/2025 @ 08:30 AM<br>1 Section   @<br>☐ 08/14/2025 @ 11:00 AM<br>10 Sections   @                                                                        | Sort by     | Course N<br>* ><br>* >        | lumber |   |
| Search by t                         |                                                                                                    | ☐ 08/01/2025 © 08:30 AM<br>1 Section   @<br>☐ 08/14/2025 © 11:00 AM<br>10 Sections   @<br>☐ 09/26/2025 © 08:00 AM                                             | Sort by     | Course N<br>* •<br>* •        | lumber |   |
| Search by f                         | W Your Invoice  D My Course  Ititle, number or description.   found  Show Pinned Courses   Be the Impact* School Safety Summit  Instructor Led Course   #10349  Let's Talk Mental Health*  Instructor Led Course   #10413  2025 Houston Out-of-School Time Conference: Spotlight Afterschool Instructor Led Course   #10381                                                     | ☐ 08/01/2025 @ 08:30 AM<br>1 Section   @<br>☐ 08/14/2025 @ 11:00 AM<br>10 Sections   @<br>☐ 09/26/2025 @ 08:00 AM<br>1 Section   @                            | Sort by     | Course N<br>* +<br>* +        | lumber |   |
| Search by I                         | W Your Invoice  D My Course  Ititle, number or description.   found  Show Pinned Courses   Be the Impact* School Safety Summit  Instructor Led Course   #10349  Let's Talk Mental Health*  Instructor Led Course   #10413  2025 Houston Out-of-School Time Conference: Spotlight Afterschool Instructor Led Course   #10381  2025 PTIC Attendees Only - EARLY BIRD REGISTRATION | ☐ 08/01/2025 © 08:30 AM<br>1 Section   ⓒ<br>☐ 08/14/2025 © 11:00 AM<br>10 Sections   ⓒ<br>☐ 09/26/2025 © 08:00 AM<br>1 Section   ⓒ<br>☐ 07/24/2025 © 07:00 AM | Sort by     | Course N<br>* ><br>* ><br>* > | lumber |   |

#### 27 To view the invoice, click "View Your Invoice"

| Harris Edu                  | s County<br>remeit of<br>cation             |                                                                                                    | Stop Impers                  |
|-----------------------------|---------------------------------------------|----------------------------------------------------------------------------------------------------|------------------------------|
| Home                        | Professional Learning Courses Transcript Mo | ile App Reporting                                                                                                    |                              |
| 庾                           | Filters Clear All                           | Course Catalog                                                                                                    |                              |
| Catalog                     | Audience     Topics                         | Vou have successfully registered for Course 10452   Early Bird Registration: Provider Fair a Early Bird Registration: Provider Fair - 9/26/2025. | : the 2025 Houston Out-o     |
| Ay Professional<br>Learning | Competencies                                | This payment type allows users to register for the course and provide payment method at a later date prior to the                                | date of the course or event. |
|                             | ▶ Credits                                   |                                                                                                    |                              |
|                             | Ratings                                     | View Your Invoice<br>Government Course                                                                                                    |                              |
|                             | <ul> <li>Instructor</li> </ul>              | Search by title, number or description. Q 35 Courses found Show Pinned Courses                                                                   |                              |
|                             |                                             | "Be the Impact" School Safety Summit                                                                                                    | 🖬 08/01/2025 @ 08:30 AM      |
|                             |                                             | Instructor Led Course   #10349                                                                                                    | 1 Section   🎯                |
|                             |                                             | "Let's Talk Mental Health"                                                                                                    | 🖬 08/14/2025 @ 11:00 AM      |
|                             |                                             | Instructor Led Course   #10413                                                                                                    | 10 Sections   🥘              |
|                             |                                             | 2025 Houston Out-of-School Time Conference: Spotlight Afterschool                                                                                | 1 09/26/2025 @ 08:00 AM      |
|                             |                                             | Instructor Led Course   #10381                                                                                                    | 1 Section                    |
|                             |                                             | Instructor Led Course   #10346                                                                                                    | 1 Section   🞯                |

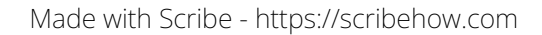

28 If you selected "**Register Now, Pay Later**", click "**Make Payment**" to submit payment on or before the day of the course or event - review the steps above for each payment method

| Harris County<br>Department of<br>Education |                                                      |                   |                                  |      |                                            |                                   |
|---------------------------------------------|------------------------------------------------------|-------------------|----------------------------------|------|--------------------------------------------|-----------------------------------|
| Home Professional Learning                  | Courses Transcript                                   | Mobile App        | Reporting                        |      |                                            |                                   |
| Back to My Payments                         |                                                      |                   |                                  |      | Invoice Details                            |                                   |
| Due                                         |                                                      |                   |                                  |      |                                            |                                   |
| Make Payment                                |                                                      |                   |                                  |      |                                            |                                   |
| Invoice Details                             |                                                      |                   |                                  | Ir   | voice Summary                              |                                   |
| Course:                                     | 10452   Early Bird Registr<br>School Time Conference | ation: Provider I | Fair at the 2025 Houston Out-of- |      | Item                                       |                                   |
| Section:<br>Participant:<br>Start Date:     | Creation, Test Account                               | ation: Provider I | Fair - 9/26/2025                 |      | Course #10452 Section #10607 No Credit (At | tendance Purposes Only) 6.0 Hours |
| Invoice Number:                             | #241787730                                           |                   |                                  |      | Subtotal:                                  |                                   |
| Date:<br>Name:                              | 07/17/2025 - 07:55 AM<br>Creation, Test Account      |                   |                                  |      | Amount Paid:                               |                                   |
| Email:                                      | raechel.mozer@gmail.com                              | n                 |                                  |      | Balance Due:                               |                                   |
| Transaction Log                             |                                                      |                   |                                  |      |                                            |                                   |
| Transaction Type                            |                                                      |                   | Details                          | Date | Status                                     | Confirmation #                    |
|                                             |                                                      |                   |                                  |      |                                            |                                   |

#### **29** To print a copy of the invoice, click "**Print**" and select the preferred format

|                                    |              |                      |                                         | Stop Impersonating |        | <b>0 1</b> |
|------------------------------------|--------------|----------------------|-----------------------------------------|--------------------|--------|------------|
| Reporting                          |              |                      |                                         |                    |        |            |
|                                    | Invoic       | e Details            |                                         |                    |        |            |
|                                    |              |                      |                                         |                    |        |            |
|                                    |              |                      |                                         |                    |        | Print      |
| r Fair at the 2025 Houston Out-of- | Invoice Summ | hary                 |                                         |                    |        | Portrat    |
| Fall - 9/20/2025                   | Course #104  | 52 Section #10607 No | Credit (Attendance Purposes Only) 6.0 H | ours               |        | \$75.00    |
|                                    | Subtotal:    |                      |                                         |                    |        | \$75.00    |
|                                    | Amount Paid  | 1:                   |                                         |                    |        | \$0.00     |
|                                    | Balance Due  | e:                   |                                         |                    |        | \$75.00    |
|                                    |              |                      |                                         |                    |        |            |
| Details                            | Date         | Status               | Confirmation #                          |                    | Amount |            |
|                                    |              |                      |                                         |                    |        |            |

#### **30** Click the **printer icon** to print the invoice

|                |                             |                                                    |         | <hr/>    | A      A     A  A     A     A |
|----------------|-----------------------------|----------------------------------------------------|---------|----------|----------------------------------------------------------------------------------------------------|
|                |                             |                                                    |         | <u>ч</u> |                                                                                                    |
|                |                             | + 🕶   1 of 1   🤉   🗈                               |         |          | 9 8 8 2                                                                                                    |
|                |                             |                                                    |         |          |                                                                                                    |
|                |                             |                                                    |         |          |                                                                                                    |
|                |                             |                                                    |         |          |                                                                                                    |
| Due            |                             |                                                    |         |          |                                                                                                    |
| Make Payment   | -                           | Inclusion Community                                |         |          |                                                                                                    |
| Invoice Detai  | 10452   Early Ried Degistra | tion: Item                                         | A       |          |                                                                                                    |
| course.        | Provider Fair at the 2025   | Course #10452 Section #10607 No Credit (Attendance | Amount  |          |                                                                                                    |
|                | Houston Out-of-School Tim   | Purposes Only) 6.0 Hours                           | \$75.00 |          |                                                                                                    |
|                | Conference                  | Subtotal:                                          | \$75.00 |          |                                                                                                    |
| Section:       | 10607   Early Bird Registra | tion: Amount Paid:                                 | \$0.00  |          |                                                                                                    |
|                | Provider Fair - 9/26/2025   | Balance Due:                                       | \$75.00 |          |                                                                                                    |
| Participant:   | Creation, Test Account      |                                                    |         |          |                                                                                                    |
| Start Date:    | 09/26/2025                  |                                                    |         |          |                                                                                                    |
| Invoice        | #241787730                  |                                                    |         |          |                                                                                                    |
| Number:        | Date:                       |                                                    |         |          |                                                                                                    |
| 07/17/2025 - 0 | 7:55 AM Name:               |                                                    |         |          |                                                                                                    |
| creation, lest | Account Email:              |                                                    |         |          |                                                                                                    |
| Francactio     | n Log                       |                                                    |         |          |                                                                                                    |
| Tansactio      | li Log                      |                                                    |         |          |                                                                                                    |
| Transaction Ty | peDetailsDateStatusConfir   | mation #Amount                                     |         |          |                                                                                                    |
|                |                             |                                                    |         |          |                                                                                                    |
|                |                             |                                                    |         |          |                                                                                                    |
|                |                             |                                                    |         |          |                                                                                                    |
|                |                             |                                                    |         |          |                                                                                                    |
|                |                             |                                                    |         |          |                                                                                                    |
|                |                             |                                                    |         |          |                                                                                                    |
|                |                             |                                                    |         |          |                                                                                                    |
|                |                             |                                                    |         |          |                                                                                                    |
|                |                             |                                                    |         |          |                                                                                                    |
|                |                             |                                                    |         |          |                                                                                                    |
|                |                             |                                                    |         |          |                                                                                                    |
|                |                             |                                                    |         |          |                                                                                                    |

#### 31 Click the **save icon** to save a copy of the invoice

|                        |                                                         |                                                                                |         | ~   | 6 | 12  |   |
|------------------------|---------------------------------------------------------|--------------------------------------------------------------------------------|---------|-----|---|-----|---|
|                        |                                                         |                                                                                |         | w v |   |     |   |
|                        | - +                                                     | 🖼   1 of 1   🤉   🕮                                                             |         |     | Q | e e | J |
|                        |                                                         |                                                                                |         |     |   |     |   |
| Due                    |                                                         |                                                                                |         |     |   |     |   |
| Make Payment           |                                                         |                                                                                |         |     |   |     |   |
| <b>Invoice Details</b> |                                                         | Invoice Summary                                                                |         |     |   |     |   |
| Course:                | 10452   Early Bird Registration:                        | Item                                                                           | Amount  |     |   |     |   |
|                        | Provider Fair at the 2025<br>Houston Out-of-School Time | Course #10452 Section #10607 No Credit (Attendance<br>Purposes Only) 6.0 Hours | \$75.00 |     |   |     |   |
| C                      | Conference                                              | Subtotal:                                                                      | \$75.00 |     |   |     |   |
| section:               | Provider Eair - 9/26/2025                               | Amount Paid:                                                                   | \$0.00  |     |   |     |   |
| Participant            | Creation Test Account                                   | Balance Due:                                                                   | \$75.00 |     |   |     |   |
| Start Date:            | 09/26/2025                                              |                                                                                |         |     |   |     |   |
| Invoice                | #241787730                                              |                                                                                |         |     |   |     |   |
| Number:                | Date:                                                   |                                                                                |         |     |   |     |   |
| 07/17/2025 - 07:       | 55 AM Name:                                             |                                                                                |         |     |   |     |   |
| Creation, Test A       | ccount Email:                                           |                                                                                |         |     |   |     |   |
| raechel.mozer@         | ogmail.com                                              |                                                                                |         |     |   |     |   |
| Transaction            | Log                                                     |                                                                                |         |     |   |     |   |
| Transaction Type       | DetailsDateStatusConfirmatic                            | an #Amount                                                                     |         |     |   |     |   |
| mansaction type        | eDetalisDatestatuscommatic                              | and and                                                                        |         |     |   |     |   |
|                        |                                                         |                                                                                |         |     |   |     |   |
|                        |                                                         |                                                                                |         |     |   |     |   |
|                        |                                                         |                                                                                |         |     |   |     |   |
|                        |                                                         |                                                                                |         |     |   |     |   |
|                        |                                                         |                                                                                |         |     |   |     |   |
|                        |                                                         |                                                                                |         |     |   |     |   |
|                        |                                                         |                                                                                |         |     |   |     |   |
|                        |                                                         |                                                                                |         |     |   |     |   |
|                        |                                                         |                                                                                |         |     |   |     |   |
|                        |                                                         |                                                                                |         |     |   |     |   |
|                        |                                                         |                                                                                |         |     |   |     |   |
|                        |                                                         |                                                                                |         |     |   |     |   |
|                        |                                                         |                                                                                |         |     |   |     |   |

#### **32** Once finished, click "**Back to My Payments**" to view all invoices

| Harris County<br>Department of<br>Education |                                     |                   |                          |           |                                                                            |                |  |  |  |
|---------------------------------------------|-------------------------------------|-------------------|--------------------------|-----------|----------------------------------------------------------------------------|----------------|--|--|--|
| Home Professional Learning                  | Courses Transcript                  | Mobile App        | Reporting                |           |                                                                            |                |  |  |  |
| Back to My Payments                         |                                     |                   |                          |           | Invoice Details                                                            |                |  |  |  |
| 👌 Due                                       |                                     |                   |                          |           |                                                                            |                |  |  |  |
| Make Payment                                |                                     |                   |                          |           |                                                                            |                |  |  |  |
| Invoice Details                             | 10452   Early Bird Regis            | tration: Provider | Fair at the 2025 Houston | I Out-of- | nvoice Summary                                                             |                |  |  |  |
| Course:                                     | School Time Conference              | tration: Provider | Eair 9/26/2025           |           | ltem                                                                       |                |  |  |  |
| Participant:                                | Creation, Test Account              | tration. Provider | Pail * 5/20/2025         |           | Course #10452 Section #10607 No Credit (Attendance Purposes Only) 6.0 Hour |                |  |  |  |
| Start Date:                                 | 09/26/2025                          |                   |                          |           | Subtotal:                                                                  |                |  |  |  |
| Invoice Number:<br>Date:                    | #241787730<br>07/17/2025 - 07:55 AM |                   |                          |           | Amount Paid:                                                               |                |  |  |  |
| Name:                                       | e: Creation, Test Account           |                   |                          |           | Palance Duer                                                               |                |  |  |  |
| cman.                                       | Taechel.mozer@gmail.co              |                   |                          |           | Balance Due.                                                               |                |  |  |  |
| Transaction Log                             |                                     |                   |                          |           |                                                                            |                |  |  |  |
| Transaction Type                            |                                     |                   | Details                  | Date      | Status                                                                     | Confirmation # |  |  |  |
|                                             |                                     |                   |                          |           |                                                                            |                |  |  |  |

## Register Now, Pay Later Instructions

| 33 If a balance is due, lo navigate to your invo                                                        | g back into your account, and click the <b>orange banne</b><br>vices                                                                                                    | er to  |
|----------------------------------------------------------------------------------------------------|----------------------------------------------------------------------------------------------------|--------|
| د المالية<br>0:00 / 5:06 ख ⊲» ෯ []                                                                      | 2025 PTIC Attendees Only - EARLY BIRD REGISTRATION                                                                                                    |        |
|                                                                                                    | 2025 PTIC Attendees Only - REGULAR REGISTRATION<br>Recommended by RAECHEL MOZER on 06/18/2025                                                                                                    |        |
| rack to meet license renewal requirements. For help in<br>view the Anatomy of the Professional Learning | Show All                                                                                                    |        |
|                                                                                                    | You currently have an outstanding balance.           My Learning Opportunities                                                                                                    | All () |
| a no Required courses.                                                                                  | Early Bird Registration: Provider Fair at the 2025 Houston Out-of-School Time     Conference     Section: 10607   Early Bird Registration: Provider Fair - 9/26/2025     Location: 7145 W Tidwell Rd, Houston, TX 77092     Region 4 S Show More |        |
|                                                                                                    | My Transcript Manage And Withdraw From Courses                                                                                                    |        |
|                                                                                                    |                                                                                                    |        |
|                                                                                                    |                                                                                                    |        |

# **34** Click the **invoice number** to view the invoice and make payment (refer to payment steps above)

|                | is County<br>imment of<br><b>Ication</b> |                                             |                                               |                                 |                                                          |
|----------------|------------------------------------------|---------------------------------------------|-----------------------------------------------|---------------------------------|----------------------------------------------------------|
| Home           | Professional Learning Courses            | Transcript Mobile App                       | Reporting                                     |                                 |                                                          |
| 🖳<br>Dashboard | Payment History                          |                                             |                                               |                                 |                                                          |
| Catalog        | Select a Column                          |                                             | ×                                             |                                 |                                                          |
| Learning       | Status Invoice # Course<br>Number        | Course Name<br>Early Bird Registration: Pro | ovider Fair at the 2025 Houston Out-of-School | Section<br>Number<br>Time 10607 | Section Name<br>Early Bird Registration: Provider Fair - |
|                |                                          | Conference                                  |                                               |                                 |                                                          |
|                | 1-3 of 3 Results                         |                                             | 🛇 Cancelled 🛞 Denied                          | 🗿 Due 🛞 Error 🛞                 | Failure 🥝 Paid 🔀 Pending 🖒 Refu                          |
|                |                                          |                                             |                                               |                                 |                                                          |

#### **35** Click "**Home**" to return to the landing page

| Edu                         | is County<br>animation<br>Jeation |                                               |                                           |                   |                                                    | Stop Impe                |
|-----------------------------|-----------------------------------|-----------------------------------------------|-------------------------------------------|-------------------|----------------------------------------------------|--------------------------|
| Home                        | Professional Learning Courses     | Transcript Mobile App                         | Reporting                                 |                   |                                                    |                          |
|                             | Payment History                   |                                               |                                           |                   |                                                    |                          |
| Dashboard                   |                                   |                                               |                                           |                   |                                                    |                          |
| Catalog                     | Select a Column                   |                                               | ~                                         |                   |                                                    |                          |
| My Professional<br>Learning | 🖒 Update   🕒 Add Filter           |                                               |                                           |                   |                                                    |                          |
|                             | Status Invoice # Course<br>Number | Course Name                                   |                                           | Section<br>Number | Section Name                                       | Invoice Date 👻           |
|                             | O 241787730 10452                 | Early Bird Registration: Provid<br>Conference | er Fair at the 2025 Houston Out-of-School | Time 10607        | Early Bird Registration: Provider Fair - 9/26/2025 | 07/17/2025 at 7:55<br>AM |
|                             |                                   |                                               |                                           |                   |                                                    |                          |
|                             |                                   |                                               |                                           |                   |                                                    |                          |
|                             | 1-3 of 3 Results                  |                                               |                                           |                   |                                                    |                          |
|                             |                                   |                                               | S Cancelled 🛞 Denied                      | 👌 Due 🏾 💌 Error 💌 | Failure 🧔 Paid 🔀 Pending Ċ Refunded 🧔 Si           | uccess                   |
|                             |                                   |                                               |                                           |                   |                                                    |                          |
|                             |                                   |                                               |                                           |                   |                                                    |                          |
|                             |                                   |                                               |                                           |                   |                                                    |                          |
|                             |                                   |                                               |                                           |                   |                                                    |                          |

## **Review Event Enrollment & Support**

| <b>36</b> Review course or even                                                                          | it enrollments and details under the " <b>My Courses</b> " channel                                                                                                    |
|----------------------------------------------------------------------------------------------------|----------------------------------------------------------------------------------------------------|
|                                                                                                    | Recommended by RAECHEL MOZER on 06/23/2025                                                                                                    |
|                                                                                                    | 2025 PTIC Attendees Only - EARLY BIRD REGISTRATION                                                                                                    |
|                                                                                                    | 2025 PTIC Attendees Only - REGULAR REGISTRATION<br>Recommended by RAECHEL MOZER on 06/18/2025                                                                                                    |
| track to meet license renewal requirements. For help in<br>view the Anatomy of the Professional Learning | Show All                                                                                                    |
|                                                                                                    | My Courses                                                                                                    |
|                                                                                                    | You currently have an outstanding balance.                                                                                                    |
|                                                                                                    | ▲ My Learning Opportunities                                                                                                    |
| e no Required courses.                                                                                   | Early Bird Registration: Provider Fair at the 2025 Houston Out-of-School Time<br>Conference<br>Section: 10607   Early Bird Registration: Provider Fair - 9/26/2025<br>Location: 7145 W Tidwell Rd, Houston, TX 77092<br>Region 4 S Show More |
|                                                                                                    | My Transcript Manage And Withdraw From Courses                                                                                                    |
|                                                                                                    |                                                                                                    |

(i) For **technical assistance**, please contact the **HCDE Service Desk** at **(713) 696 -1300** or at <u>servicedesk@hcde-texas.org</u>

For **event information**, please contact **Austen Yorko** at **(713) 696-1369** or at <u>austen.yorko@hcde-texas.org</u>